## Learning Management User Guide

## **Add External Training**

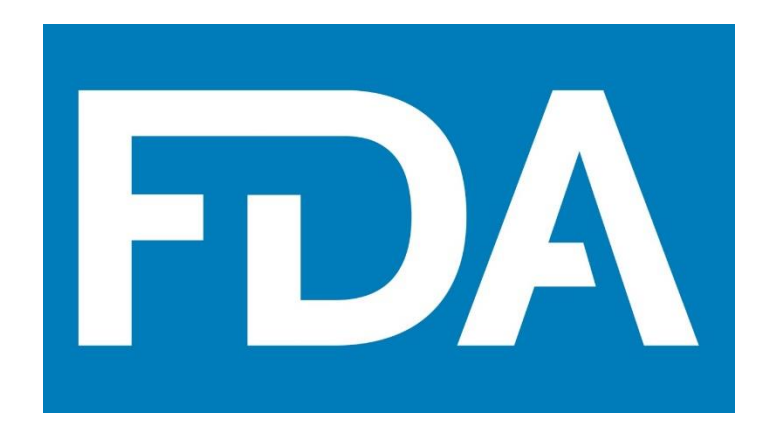

## Revision History

This document was prepared by:

| Date      | Document | Document Revision Description   | Document Author |
|-----------|----------|---------------------------------|-----------------|
|           | Version  |                                 |                 |
| 5-27-2022 | 01       | First draft for FDA OTED review | Sam Dillener    |
|           |          |                                 |                 |
|           |          |                                 |                 |
|           |          |                                 |                 |
|           |          |                                 |                 |

## **Add External Training**

This section shows a learner how to submit a request to add External Training to their Transcript. This is how learners can request credit for prerequisites that they have already completed.

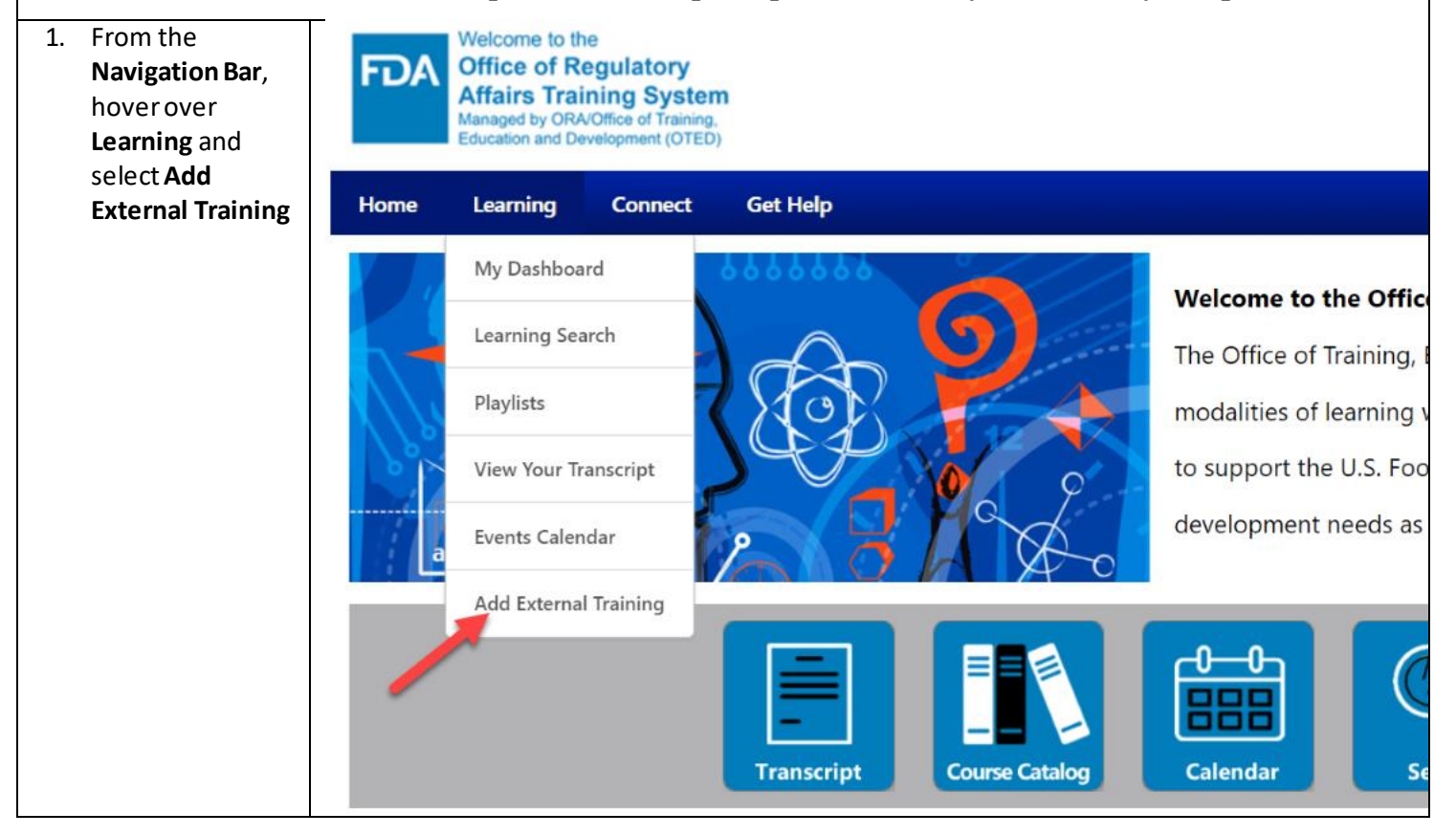

| This form gives you the opportunity to add                                                      | Equivalent OTED Course ID                                                                     |
|-------------------------------------------------------------------------------------------------|-----------------------------------------------------------------------------------------------|
| training to your record that 1) you have                                                        | ER324                                                                                         |
| already taken, and 2) is<br>external to ORA<br>LearnED. Fill out all                            | Is this a prerequisite for another OTED course? *                                             |
| required heras.                                                                                 | If yes, which OTED course?                                                                    |
| If you are requesting a<br>prerequisite override,<br>make sure to select                        | ER325                                                                                         |
| that option.                                                                                    | Proof of Completion *                                                                         |
| Click <b>Submit</b> when the form is complete.                                                  | sample_certificate (1).jpg<br>253.09 KB 😒                                                     |
|                                                                                                 | Drag and drop files here or                                                                   |
|                                                                                                 |                                                                                               |
|                                                                                                 |                                                                                               |
| After submitting the                                                                            | Active T Ry Date Added T All Types T                                                          |
| your <b>Active Transcript</b> .                                                                 | Active by Date Added Air Types                                                                |
| Find the title of the training you just                                                         | Search Results (47)                                                                           |
| submitted and click<br>Mark Complete.                                                           | ER324: Epi-Ready for Response Teams<br>Due : No Due Date Status : Registered                  |
| Tip: It helps to filter by date added.                                                          |                                                                                               |
| The training will now<br>be in a <b>Pending</b><br><b>Completion</b><br><b>Approval</b> status. | ER324: Epi-Ready for Response Teams<br>Due : No Due Date Status : Pending Completion Approval |
| You will be notified<br>by email whether<br>your request was<br>approved or<br>denied.          |                                                                                               |